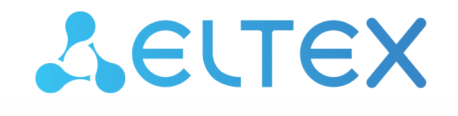

Комплексные решения для построения сетей

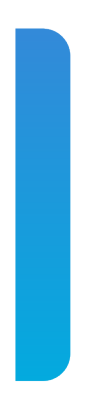

# Инструкция по составлению ACS профилей для моделей NTU-RG-54XX и NTU-52V/VC Версии ПО 1.1.X и 1.2.X

# Содержание

| 3  |
|----|
| 4  |
| 14 |
| 28 |
| 28 |
| 28 |
| 28 |
| 29 |
| 29 |
| 29 |
| •  |

## 1 Введение

Данная инструкция описывает основные положения и принципы формирования acs профиля для конфигурирования абонентских терминалов GPON NTU-RG-54xx и NTU-52V ELTEX на версии ПО 1.1.x или 1.2.x.

В данной инструкции приведены только параметры и их значения. Если вы используете внешний ACS сервер, то в профиль достаточно добавить только эти параметры. В том случае, если вы используете встроенный ACS сервер, то в профиль необходимо добавить дополнительно выражения set property(перед параметром) и nocheck(после значения параметра) для всех параметров.

Пример:

```
set property "InternetGatewayDevice.Layer2Bridging.Bridge.2.BridgeEnable" "1" nocheck
set property "InternetGatewayDevice.Layer2Bridging.Bridge.2.BridgeName" "eltex_default" nocheck
set property "InternetGatewayDevice.Layer2Bridging.Bridge.2.VLANID" "10" nocheck
```

## 2 Описание конфигурации ONT по умолчанию

Перед переходом к составлению acs профилей, рассмотрим конфигурацию ONT по умолчанию на примере абонентского терминала NTU-RG-5402G-W. Далее будет рассмотрен каждый блок конфигурации по умолчанию.

Bridge 1 для моделей NTU-RG-54xx и NTU-52V для версий 1.1.X и выше зарезервирован для интерфейса TR-069. Следующие по порядку бриджи создаются для сервисов. Для создания Bridge необходимо в профиль добавить следующие параметры.

Для создания Bridge для TR-069:

```
"InternetGatewayDevice.Layer2Bridging.Bridge.1.BridgeEnable" "1"
"InternetGatewayDevice.Layer2Bridging.Bridge.1.BridgeName" "TR-HSI"
```

Нумерация следующих Bridge для сервисов идет по порядку:

Данным блоком параметров в нашей конфигурации формируется две Bridge группы – Bridge 1(TR-069) и Bridge 2(Internet).

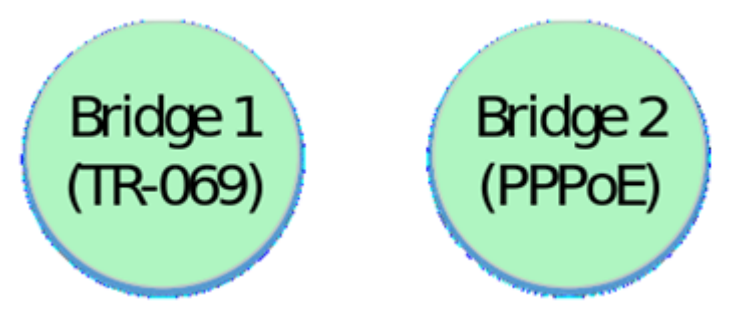

Далее осуществляется привязка интерфейса eth0 к Bridge 2:

```
"InternetGatewayDevice.Layer2Bridging.Marking.1.MarkingEnable" "1"
"InternetGatewayDevice.Layer2Bridging.Marking.1.MarkingInterface" "1"
"InternetGatewayDevice.Layer2Bridging.Filter.1.FilterEnable" "1"
"InternetGatewayDevice.Layer2Bridging.Filter.1.FilterInterface" "1"
```

```
"InternetGatewayDevice.Layer2Bridging.Filter.1.FilterBridgeReference" "1"
```

На данном этапе нужно обратить внимание на следующие параметры:

```
"InternetGatewayDevice.Layer2Bridging.Marking.1.MarkingBridgeReference" "1"
"InternetGatewayDevice.Layer2Bridging.Marking.1.MarkingInterface" "1"
"InternetGatewayDevice.Layer2Bridging.Filter.1.FilterBridgeReference" "1"
"InternetGatewayDevice.Layer2Bridging.Filter.1.FilterInterface" "1"
```

Параметры Filter и Marking отвечают за привязку интерфейса к группе (в данном случае eth0 к Bridge 2). Параметр Filter включает прохождение входящего трафика, а Marking – исходящего.

"InternetGatewayDevice.Layer2Bridging.Marking.1.MarkingBridgeReference" "1" – создается Marking.1 – привязка локального интерфейса eth0 к Bridge 2 для исходящего трафика. Номер бриджа, к которому привязывается интерфейс задается значением параметра "MarkingBridgeReference". При привязке интерфейсов к Bridge группам нумерация групп MarkingBridgeReference начинается с 0. Таким образом, при значении MarkingBridgeReference 0 осуществляется привязка к Bridge 1. Но Bridge 1 зарезервирован для TR интерфейса. Данный бридж не нужно привязывать к интерфейсам. Поэтому значения данных параметров начинаются с 1, что соответствует привязке локального интерфейса к Bridge 2.

"InternetGatewayDevice.Layer2Bridging.Marking.1.MarkingInterface" "1" – ЭТИМ ПАРАМЕТРОМ указывается номер локального интерфейса eth0, который привязан маркингом (Marking 1) к Bridge 2.

"InternetGatewayDevice.Layer2Bridging.Filter.1.FilterBridgeReference" "1" – данный параметр формирует привязку локального интерфейса к Bridge 2 для прохождения исходящего трафика. Значения указываются аналогично как для MarkingBridgeReference.

"InternetGatewayDevice.Layer2Bridging.Filter.1.FilterInterface" "1" – данным параметром осуществляется привязка локального интерфейса eth0 к к Bridge 2.

После привязки eth0 к Br.1 получаем следующую конструкцию:

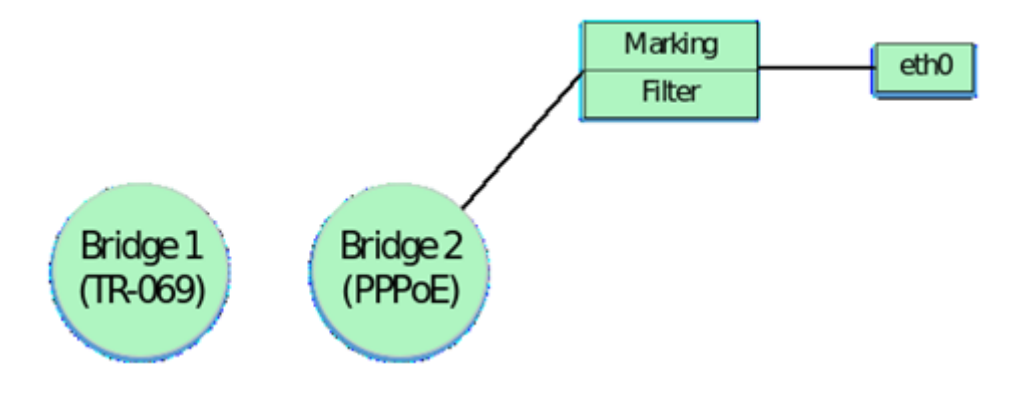

▲ Для составления корректно работающего acs профиля должна быть соблюдена нумерация интерфейсов по умолчанию, маркингов и фильтров. Также должно быть соблюдено строгое соответствие между маркингами, фильтрами и локальными интерфейсами.

Нумерации и соответствие локальных интерфейсов фильтрам и маркингам для ONT NTU-RG-54xx и NTU-52V приведены дальше в таблицах 1.1, 1.2 и 1.3.

Ниже следующими параметрами осуществляется привязка локальных интерфейсов eth1, eth2 и eth3 к Bridge по аналогии с eth0.

```
"InternetGatewayDevice.Layer2Bridging.Marking.2.MarkingEnable" "1"
"InternetGatewayDevice.Layer2Bridging.Marking.2.MarkingInterface" "2"
"InternetGatewayDevice.Layer2Bridging.Marking.2.MarkingBridgeReference" "1"
"InternetGatewayDevice.Layer2Bridging.Filter.2.FilterEnable" "1"
"InternetGatewayDevice.Layer2Bridging.Filter.2.FilterInterface" "2"
"InternetGatewayDevice.Layer2Bridging.Filter.2.FilterBridgeReference" "1"
"InternetGatewayDevice.Layer2Bridging.Marking.3.MarkingEnable" "1"
"InternetGatewayDevice.Layer2Bridging.Marking.3.MarkingInterface" "3"
"InternetGatewayDevice.Layer2Bridging.Marking.3.MarkingBridgeReference" "1"
"InternetGatewayDevice.Layer2Bridging.Filter.3.FilterEnable" "1"
"InternetGatewayDevice.Layer2Bridging.Filter.3.FilterInterface" "3"
"InternetGatewayDevice.Layer2Bridging.Filter.3.FilterBridgeReference" "1"
"InternetGatewayDevice.Layer2Bridging.Marking.4.MarkingEnable" "1"
"InternetGatewayDevice.Layer2Bridging.Marking.4.MarkingInterface" "4"
"InternetGatewayDevice.Layer2Bridging.Marking.4.MarkingBridgeReference" "1"
"InternetGatewayDevice.Layer2Bridging.Filter.4.FilterEnable" "1"
"InternetGatewayDevice.Layer2Bridging.Filter.4.FilterInterface" "4"
"InternetGatewayDevice.Layer2Bridging.Filter.4.FilterBridgeReference" "1"
```

Итак, после привязки четырех интерфейсов ко второму бриджу, имеем следующую схематичную конструкцию:

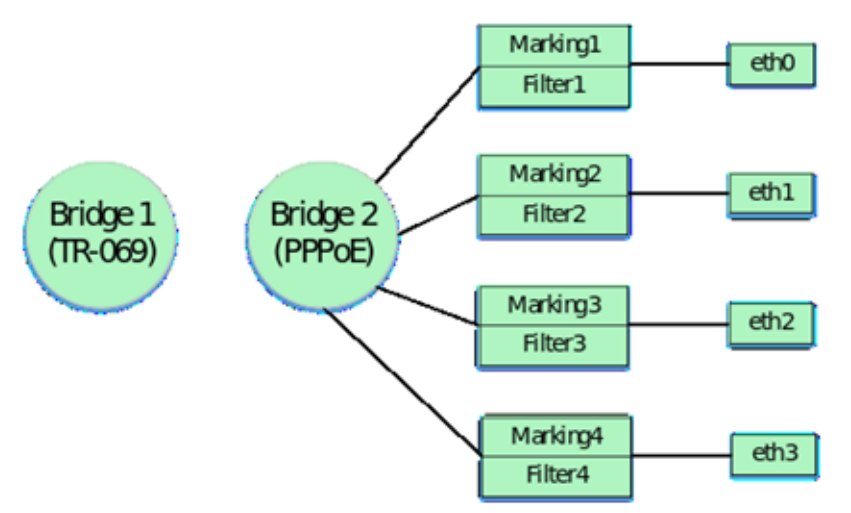

Затем в профиле выполняется привязка Bridge к LAN IP интерфейсу ONT. Обратите внимание, что данная привязка выполняется только с помощью фильтров, маркинги в этом случае не используются. Привязка выполняется к Bridge группе по умолчанию, в нашем случае это Bridge 2. Для LAN IP интерфейса используется 6 интерфейс ONT по умолчанию. Параметры с помощью которых выполняется привязка:

```
"InternetGatewayDevice.Layer2Bridging.Filter.5.FilterBridgeReference" "1"
"InternetGatewayDevice.Layer2Bridging.Filter.5.FilterEnable" "1"
"InternetGatewayDevice.Layer2Bridging.Filter.5.FilterInterface" "6"
```

Следующими параметрами для прописываются настройки для интерфейса LAN IP:

"InternetGatewayDevice.LANDevice.1.LANHostConfigManagement.IPInterface.1.Enable" "1"

"InternetGatewayDevice.LANDevice.1.LANHostConfigManagement.IPInterface. 1.IPInterfaceAddressingType" "Static"

"InternetGatewayDevice.LANDevice.1.LANHostConfigManagement.IPInterface.1.IPInterfaceIPAddress" "192.168.1.1"

"InternetGatewayDevice.LANDevice.1.LANHostConfigManagement.IPInterface.1.IPInterfaceSubnetMask" "255.255.255.0"

"InternetGatewayDevice.LANDevice.1.LANHostConfigManagement.MinAddress" "192.168.1.20"

"InternetGatewayDevice.LANDevice.1.LANHostConfigManagement.MaxAddress" "192.168.1.100"

"InternetGatewayDevice.LANDevice.1.LANHostConfigManagement.SubnetMask" "255.255.255.0"

"InternetGatewayDevice.LANDevice.1.LANHostConfigManagement.DHCPLeaseTime" "3600"

Разберем подробнее что конфигурирует каждый из этих параметров:

"InternetGatewayDevice.LANDevice.1.LANHostConfigManagement.IPInterface.1.Enable" – включение LAN IP интерфейса.

"InternetGatewayDevice.LANDevice.1.LANHostConfigManagement.IPInterface. 1.IPInterfaceAddressingType" – указывает, что способ задания адреса на интерфейс является статическим.

"InternetGatewayDevice.LANDevice.1.LANHostConfigManagement.IPInterface. 1.IPInterfaceIPAddress" — указывает стандартный адрес 192.168.1.1 для доступа к LAN IP ONT из локальной сети.

"InternetGatewayDevice.LANDevice.1.LANHostConfigManagement.IPInterface. 1.IPInterfaceSubnetMask" – данным параметром задается маска подсети для LAN IP.

"InternetGatewayDevice.LANDevice.1.LANHostConfigManagement.MinAddress" – данный параметр используется для задания нижней границы диапазона адресов, которые будет раздавать DHCP сервер ONT в локальной сети.

"InternetGatewayDevice.LANDevice.1.LANHostConfigManagement.MaxAddress" – данный параметр используется для задания верхней границы диапазона адресов, которые будет раздавать DHCP сервер ONT в локальной сети.

"InternetGatewayDevice.LANDevice.1.LANHostConfigManagement.SubnetMask" – данный параметр задает маску подсети для в которой будет выдаваться IP адреса DHCP сервером.

"InternetGatewayDevice.LANDevice.1.LANHostConfigManagement.DHCPLeaseTime" - указывается время аренды адресов, которые выдает DHCP сервер ONT в локальной сети.

Включив в конфигурацию LAN IP интерфейс получаем следующую логическую структуру:

Инструкция по составлению ACS профилей для моделей NTU-RG-54XX и NTU-52V/VC

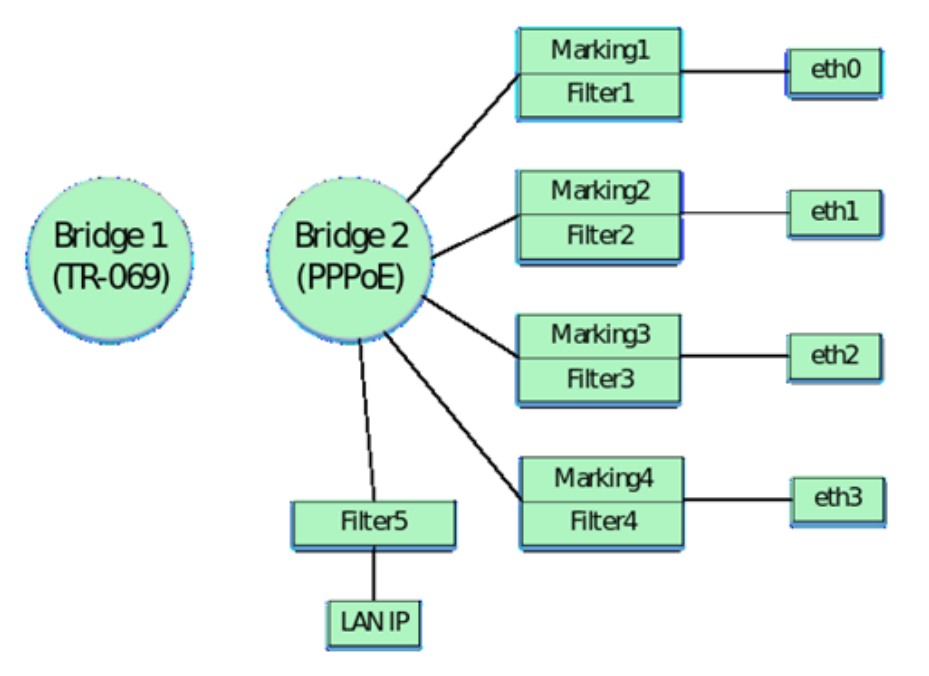

Затем по аналогии с привязкой интерфейсов eth0 – eth3 к Bridge 2 выполняется привязка интерфейс wl0 (wi-fi интерфейс).

"InternetGatewayDevice.Layer2Bridging.Marking.5.EthernetPriorityMark" "0"
"InternetGatewayDevice.Layer2Bridging.Marking.5.MarkingBridgeReference" "1"
"InternetGatewayDevice.Layer2Bridging.Marking.5.MarkingInterface" "7"
"InternetGatewayDevice.Layer2Bridging.Filter.6.FilterEnable" "1"
"InternetGatewayDevice.Layer2Bridging.Filter.6.FilterInterface" "7"

После добавления интерфейса wl0, конфигурация будет выглядеть следующим образом:

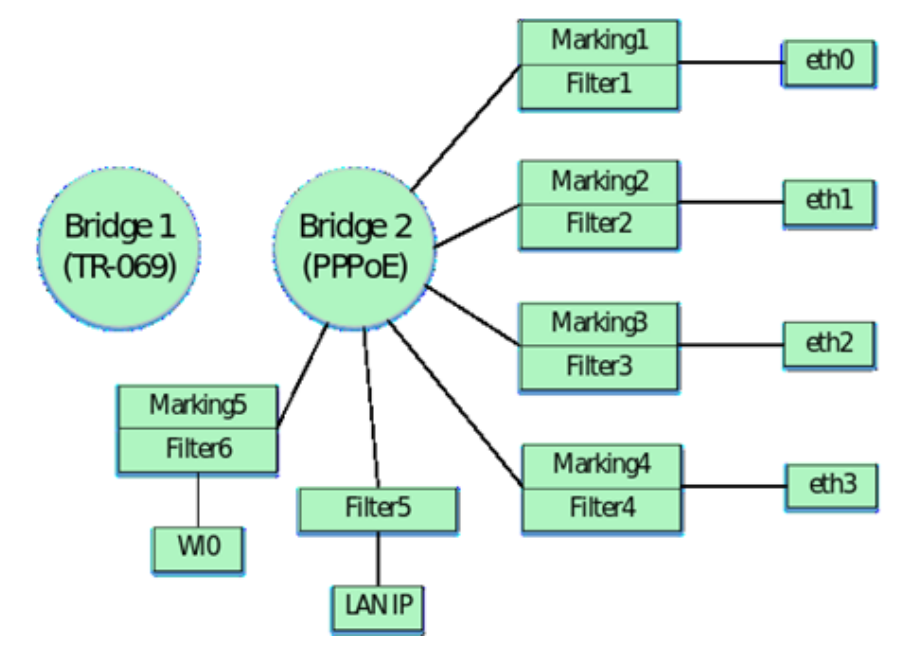

Интерфейсы с номерами 7, 8, 9 и 10 соответствуют wi-fi интерфейсам. Соответственно wl0 – интерфейс для основной wi-fi сети (7), а wl0.1 (8), wl0.2 (9), wl0.3 (10) - интерфейсы для гостевых wi-fi сетей.

Для конфигурирования этих интерфейсов необходимо в профиль добавить следующие параметры:

```
"InternetGatewayDevice.Layer2Bridging.Marking.6.MarkingEnable" "1"
"InternetGatewayDevice.Layer2Bridging.Marking.6.MarkingInterface" "8"
"InternetGatewayDevice.Layer2Bridging.Marking.6.MarkingBridgeReference" "1"
"InternetGatewayDevice.Layer2Bridging.Filter.7.FilterEnable" "1"
"InternetGatewayDevice.Layer2Bridging.Filter.7.FilterInterface" "8"
"InternetGatewayDevice.Layer2Bridging.Filter.7.FilterBridgeReference" "1"
"InternetGatewayDevice.Layer2Bridging.Marking.7.MarkingEnable" "1"
"InternetGatewayDevice.Layer2Bridging.Marking.7.MarkingInterface" "9"
"InternetGatewayDevice.Layer2Bridging.Marking.7.MarkingBridgeReference" "1"
"InternetGatewayDevice.Layer2Bridging.Filter.8.FilterEnable" "1"
"InternetGatewayDevice.Layer2Bridging.Filter.8.FilterInterface" "9"
"InternetGatewayDevice.Layer2Bridging.Filter.8.FilterBridgeReference" "1"
"InternetGatewayDevice.Layer2Bridging.Marking.8.MarkingEnable" "1"
"InternetGatewayDevice.Layer2Bridging.Marking.8.MarkingInterface" "10"
"InternetGatewayDevice.Layer2Bridging.Marking.8.MarkingBridgeReference" "1"
"InternetGatewayDevice.Layer2Bridging.Filter.9.FilterEnable" "1"
"InternetGatewayDevice.Layer2Bridging.Filter.9.FilterInterface" "10"
"InternetGatewayDevice.Layer2Bridging.Filter.9.FilterBridgeReference" "1"
```

Включив в конфигурацию данные интерфейсы, получаем следующую логическую структуру:

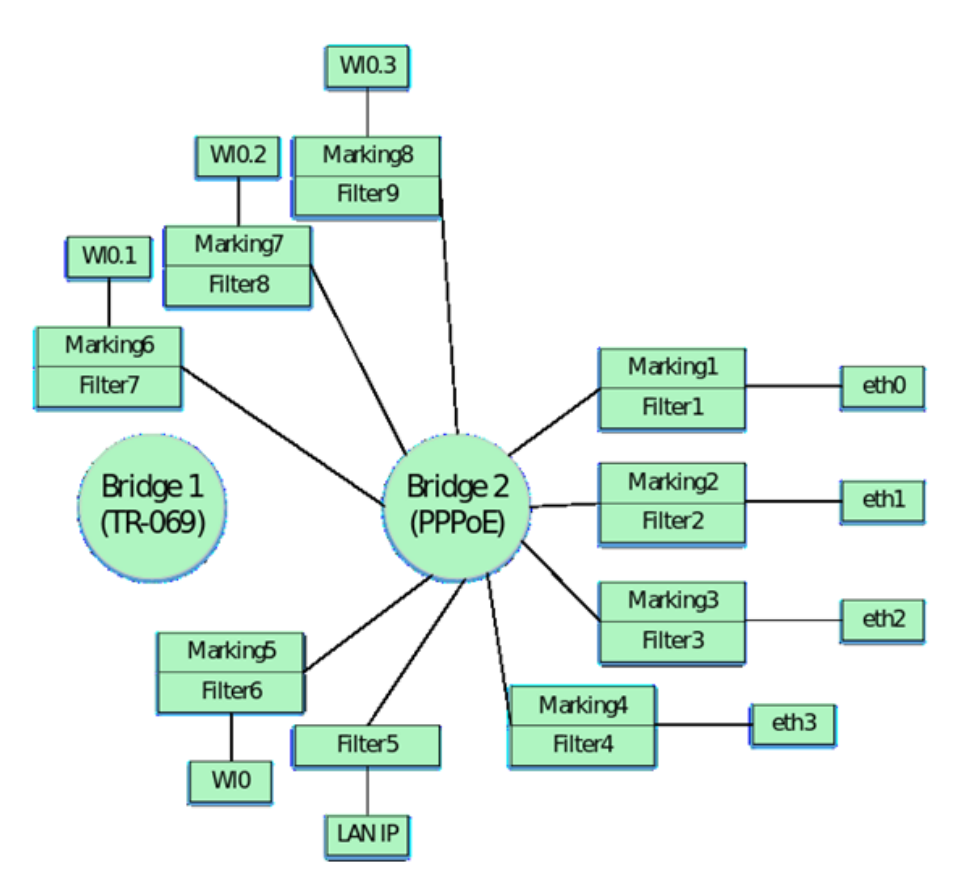

Заключительными параметрами конфигурации по умолчанию являются параметры, которыми настраивается привязка виртуального интерфейса WAN IP к Bridge 2. В версиях 1.1.X и 1.2.X для привязки WAN интерфейса к Bridge используется так же дополнительный фильтр.

```
"InternetGatewayDevice.Layer2Bridging.Filter.11.FilterEnable" "1"
"InternetGatewayDevice.Layer2Bridging.Filter.11.FilterInterface" "5"
"InternetGatewayDevice.Layer2Bridging.Filter.10.FilterEnable" "1"
"InternetGatewayDevice.Layer2Bridging.Filter.10.FilterInterface" "12"
"InternetGatewayDevice.Layer2Bridging.Filter.10.FilterBridgeReference" "1"
"InternetGatewayDevice.Layer2Bridging.Filter.10.FilterBridgeReference" "1"
"InternetGatewayDevice.Layer2Bridging.Marking.9.MarkingEnable" "1"
"InternetGatewayDevice.Layer2Bridging.Marking.9.MarkingInterface" "5"
"InternetGatewayDevice.Layer2Bridging.Marking.9.MarkingBridgeReference" "1"
"InternetGatewayDevice.Layer2Bridging.Marking.9.VLANIDMark" "10"
"InternetGatewayDevice.Layer2Bridging.Marking.9.VLANIDUntag" "0"
```

Обратите внимание, что номер локального интерфейса WAN IP имеет номер 5 в нумерации интерфейсов по умолчанию. Также в приведенных параметрах различаются порядковые номера маркингов и фильтров. Данное различие не является ошибкой. Номера фильтров и маркингов могут не совпадать. Важно, чтобы при составлении профиля была выдержана общая порядковая нумерация для фильтров и маркингов. Также стоит обратить внимание, что для дополнительного фильтра Filter.10.FilterInterface значение стоит 12. В конфигурации по умолчанию для NTU-RG-5402G-W последнее значение интерфейса 10. Следующий интерфейс выделяется для TR-069(аналогично для NTU-RG-54xx и NTU-52V/VC). Поэтому привязка WAN интерфейса начинается со следующего значения.

Таким образом, конфигурация по умолчанию имеет следующий схематичный вид:

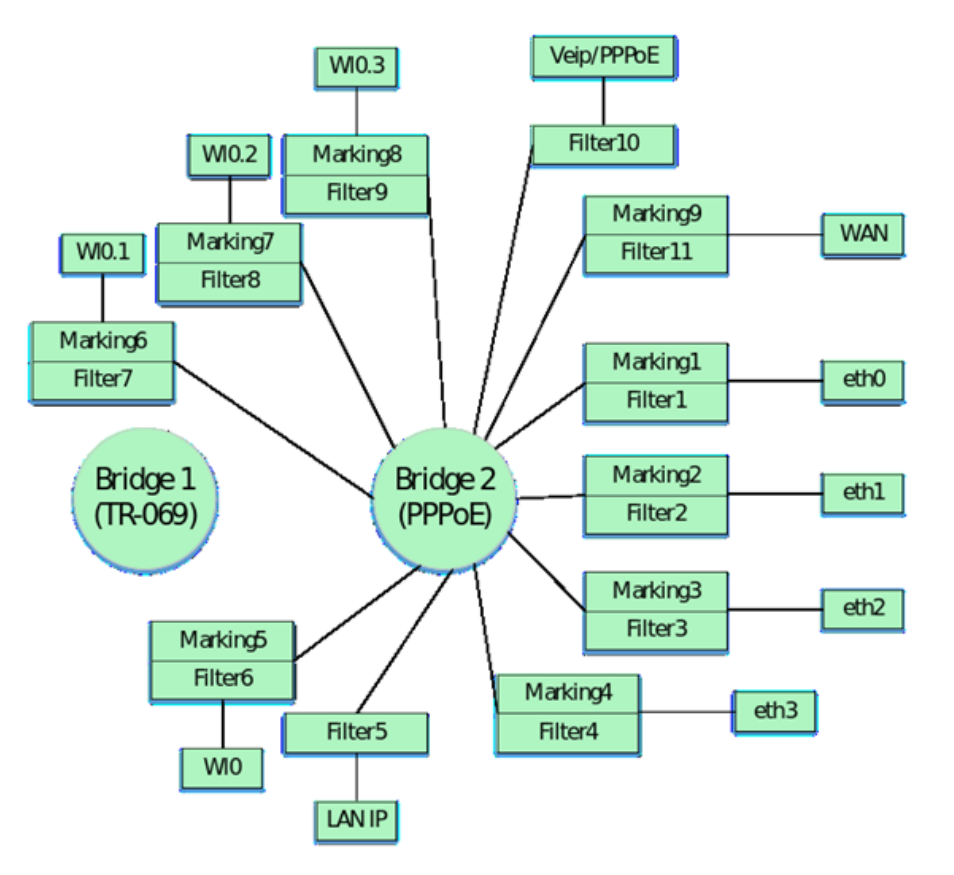

Далее приведена таблица, в которой указаны порядковые номера маркингов и фильтров, а также порядковых номеров основных интерфейсов конфигурации ONT NTU-RG-5402G-W, NTU-RG-5421G-Wac и NTU-52V/VC по умолчанию для версий 1.1.X и 1.2.X.

Таблица 1.1 Нумерация основных интерфейсов и порядковые номера маркингов и фильтров в конфигурации для NTU-RG-5402G-W по умолчанию

| Интерфейс | Marking | Filtering | Marking Interface | Filtering Interface | Bridge |
|-----------|---------|-----------|-------------------|---------------------|--------|
| Eth0      | 1       | 1         | 1                 | 1                   | 1      |
| Eth1      | 2       | 2         | 2                 | 2                   | 1      |
| Eth2      | 3       | 3         | 3                 | 3                   | 1      |
| Eth3      | 4       | 4         | 4                 | 4                   | 1      |
| LAN IP    | -       | 5         | -                 | 6                   | 1      |
| WI0       | 5       | 6         | 7                 | 7                   | 1      |
| WI0.1     | 6       | 7         | 8                 | 8                   | 1      |
| WI0.2     | 7       | 8         | 9                 | 9                   | 1      |

| Интерфейс | Marking | Filtering | Marking Interface | Filtering Interface | Bridge |
|-----------|---------|-----------|-------------------|---------------------|--------|
| WI0.3     | 8       | 9         | 10                | 10                  | 1      |
| WAN       | 9       | 11        | 5                 | 5                   | 1      |
| TR IPoE   | -       | -         | -                 | 11                  | 0      |

Порядковые номера маркингов и фильтров, а также порядковые номера основных интерфейсов в конфигурации ONT NTU-RG-5421G-Wac по умолчанию приведены в таблице 1.2

Таблица 1.2 Нумерация основных интерфейсов и порядковые номера маркингов и фильтров в конфигурации ONT NTU-RG-5421G-Wac по умолчанию.

| Интерфейс | Marking | Filtering | Marking Interface | Filtering Interface | Bridge |
|-----------|---------|-----------|-------------------|---------------------|--------|
| Eth0      | 1       | 1         | 1                 | 1                   | 1      |
| Eth1      | 2       | 2         | 2                 | 2                   | 1      |
| Eth2      | 3       | 3         | 3                 | 3                   | 1      |
| Eth3      | 4       | 4         | 4                 | 4                   | 1      |
| LAN IP    | -       | 5         | -                 | 6                   | 1      |
| WIO       | 5       | 6         | 7                 | 7                   | 1      |
| WI0.1     | 6       | 7         | 8                 | 8                   | 1      |
| WI0.2     | 7       | 8         | 9                 | 9                   | 1      |
| WI0.3     | 8       | 9         | 10                | 10                  | 1      |
| WI1       | 9       | 10        | 11                | 11                  | 1      |
| WI1.1     | 10      | 11        | 12                | 12                  | 1      |
| WI1.2     | 11      | 12        | 13                | 13                  | 1      |
| WI1.3     | 12      | 13        | 14                | 14                  | 1      |
| WAN       | 13      | 15        | 5                 | 5                   | 1      |

| Интерфейс | Marking | Filtering | Marking Interface | Filtering Interface | Bridge |
|-----------|---------|-----------|-------------------|---------------------|--------|
| TR IPoE   | -       | -         | -                 | 15                  | 0      |

Порядковые номера маркингов и фильтров, а также порядковые номера основных интерфейсов в конфигурации ONT NTU-52V/VC по умолчанию приведена в таблице 1.3

Таблица 1.3 Нумерация основных интерфейсов и порядковые номера маркингов и фильтров в конфигурации ONT NTU-RG-52V/VC умолчанию.

| Интерфейс | Marking | Filtering | Marking Interface | Filtering Interface | Bridge |
|-----------|---------|-----------|-------------------|---------------------|--------|
| Eth0      | 1       | 1         | 1                 | 1                   | 1      |
| Eth1      | 2       | 2         | 2                 | 2                   | 1      |
| WAN       | 3       | 4         | 3                 | 3                   | 1      |
| LAN IP    | -       | 4         | -                 | 4                   | 1      |
| TR IPoE   | -       | -         | -                 | 5                   | 0      |

## 3 Пример составления профиля для ONT NTU-RG-5402G-W

Далее рассмотрим процесс составления профиля ася для абонентского терминала NTU-RG-5402G-W, на котором требуется поднять PPP – клиента и передать трафик от него на клиентское оборудование, находящееся за NAT ONT на 0,1 и 2 портах в vlan 2149. Нужно, чтобы IGMP Proxy ONT работал в 30 vlan. Также требуется организовать получение IP адреса на IP-TV медиа-плеер (STB) на 3 порту ONT в vlan 2349 и работу IP-телефонии в vlan 3149.

При составлении данного профиля будем отталкиваться от рассмотренной ранее конфигурации ONT NTU-RG-5402G-W по умолчанию.

Необходимо отметить, что в конфигурации по умолчанию был всего один Bridge. При составлении acs профиля необходимо руководствоваться тем, что для каждой услуги (сервиса) необходимо создавать отдельный бридж.

Итак, приступим к описанию профиля.

Сначала создаем Bridge для TR интерфейса. Для этого в профиль добавляем:

```
"InternetGatewayDevice.Layer2Bridging.Bridge.1.BridgeEnable" "1"
"InternetGatewayDevice.Layer2Bridging.Bridge.1.BridgeName" "TR-HSI"
```

Затем создаем бридж Bridge 2 для PPPoE:

```
"InternetGatewayDevice.Layer2Bridging.Bridge.2.BridgeEnable" "1" - делаем активным первый бридж
Значением "1"
"InternetGatewayDevice.Layer2Bridging.Bridge.2.BridgeName" "PPPoE" - указываем имя Bridge 1
значением "PPPoE" (название может быть любым).
```

```
"InternetGatewayDevice.Layer2Bridging.Bridge.2.VLANID" "2149" - указываем в каком VLAN должен
работать PPP-клиент значением VLANID "2149"
```

После создания Bridge для PPPoE выполним его привязку к LAN интерфейсам. Для Bridge 1 TR-069 привязку к интерфейсам ONT выполнять не нужно.

```
"InternetGatewayDevice.Layer2Bridging.Filter.1.FilterEnable" "1" - включаем Filter 1 значением

"1"

"InternetGatewayDevice.Layer2Bridging.Filter.1.FilterInterface" "1" - привязываем с помощью

этого параметра интерфейс eth0, который в модели по умолчанию имеет значение "FilterInterface"

"1" к Bridge 2.

"InternetGatewayDevice.Layer2Bridging.Filter.1.FilterBridgeReference" "1" - назначаем Filter 1

на Bridge 2 параметром FilterBridgeReference" "1"
```

Таким образом мы ассоциировали или привязали интерфейс eth0 ко второму бриджу для прохождения входящего трафика. Далее необходимо выполнить то же самое только для исходящего трафика с помощью Marking. Для этого необходимо в профиль добавить параметры:

"InternetGatewayDevice.Layer2Bridging.Marking.1.MarkingEnable" "1" - включаем Marking 1 значением "1"

"InternetGatewayDevice.Layer2Bridging.Marking.1.MarkingInterface" "1" - привязываем с помощью этого параметра интерфейс eth0, который в модели по умолчанию имеет значение "MarkingInterface" "1" к Bridge 2.

"InternetGatewayDevice.Layer2Bridging.Marking.1.MarkingBridgeReference" "1" - назначаем Marking 1 на Bridge 2 параметром MarkingBridgeReference" "1" С помощью следующих acs параметров будет сделана аналогичная привязка интерфейсов eth1 и eth2 к Bridge 2 для входящего и исходящего трафика. Acs параметры будут использованы такие же, что и в случае привязки eth0 к Bridge 2 только с соответствующей нумерацией интерфейсов, поэтому не будем отдельно рассматривать значение каждого acs параметра.

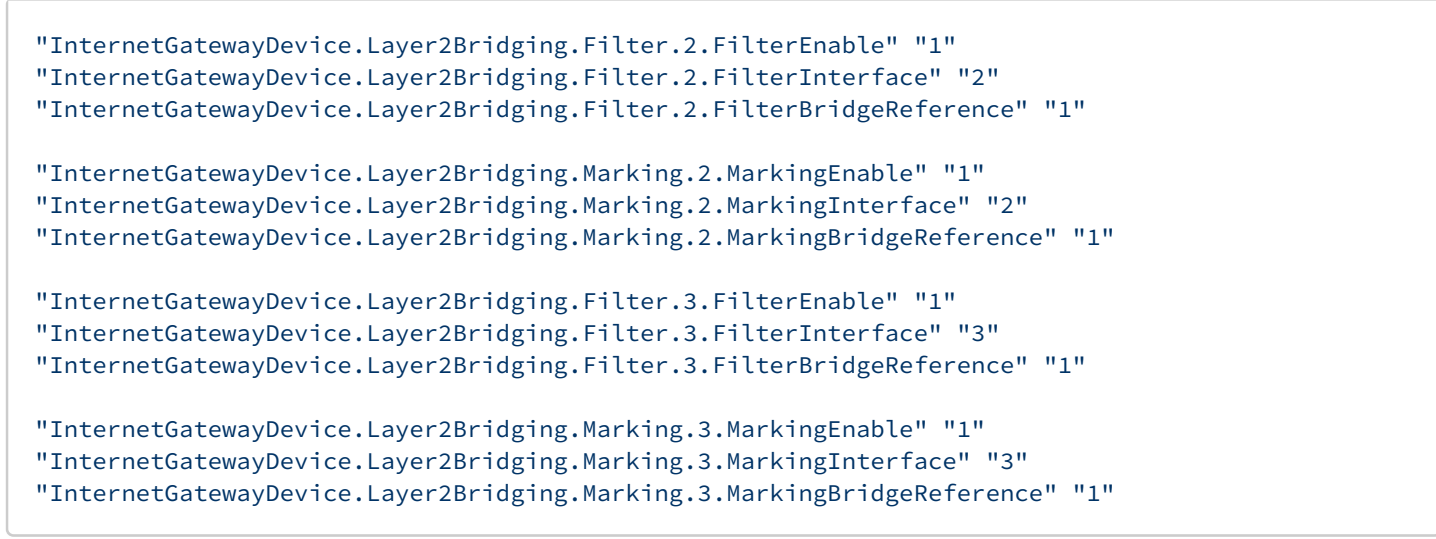

Вышеприведенные acs параметры выстраивают логические блоки ONT следующим образом:

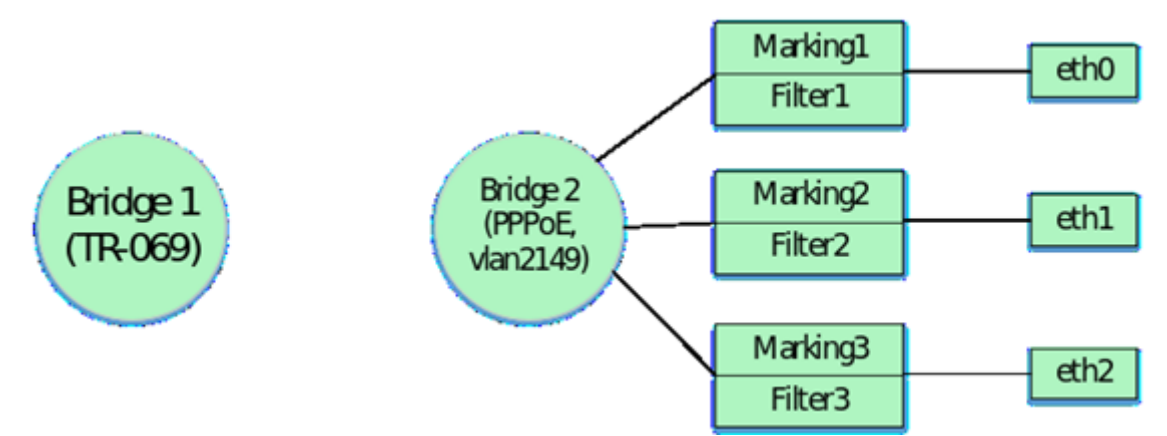

Так как по заданию необходимо настроить получение IP адреса для STB в vlan 2349 за портом ONT eth3, то необходимо для данного сервиса создать новый бридж, соблюдая общую нумерацию бриджей в профиле. Для STB будет создан Bridge 5 и четвертый порт ONT будет привязан к этому бриджу. Данные настройки будут рассмотрены позже. Ранее было оговорено, что при составлении профиля необходимо пользоваться нумерацией маркингов, фильтров и основных интерфейсов по умолчанию.

Для привязки eth3 к какому-либо бриджу используются Marking 4 и Filter 4, a cam eth3 в интерпретации acs значение FilterInterface 4

Чтобы не терять последовательность формирования логической структуры ONT, рассмотрим привязку оставшихся интерфейсов к Bridge 2. Следовательно, далее нумерация маркингов и фильтров сохраняется и продолжается с 5.

Следующими acs параметрами осуществляется привязка к Bridge 2 интерфейса LAN IP. Данный интерфейс в интерпретации ACS имеет значение FilterInterface 6(для NTU-RG-5421G-Wac и NTU-52V/VC см. таблицы 1.2 и 1.3 соответственно). Важной особенностью является то, что при привязке LAN IP к бриджу используется только Filter. Marking в данном случае использовать не нужно.

```
"InternetGatewayDevice.Layer2Bridging.Filter.5.FilterBridgeReference" "1"
"InternetGatewayDevice.Layer2Bridging.Filter.5.FilterEnable" "1"
"InternetGatewayDevice.Layer2Bridging.Filter.5.FilterInterface" "6"
```

После привязки интерфейса LAN IP к бриджу зададим параметры для LAN IP. Это можно сделать с помощью следующих ACS параметров:

"InternetGatewayDevice.LANDevice.1.LANHostConfigManagement.IPInterface.1.Enable" "1" – включение LAN интерфейса в работу значением "1". Для отключения нужно использовать значение "0".

"InternetGatewayDevice.LANDevice.1.LANHostConfigManagement.IPInterface. 1.IPInterfaceAddressingType" "Static" – указание способа задания адреса интерфейсу LAN. В данном случае указан "Static".

"InternetGatewayDevice.LANDevice.1.LANHostConfigManagement.IPInterface. 1.IPInterfaceIPAddress" "192.168.1.1" – данным параметром интерфейсу LAN задается IP адрес 192.168.1.1 для доступа из локальной сети.

"InternetGatewayDevice.LANDevice.1.LANHostConfigManagement.IPInterface. 1.IPInterfaceSubnetMask" "255.255.255.0" – данным параметром для LAN задается маска подсети, в данном случае /24.

"InternetGatewayDevice.LANDevice.1.LANHostConfigManagement.DHCPServerEnable" "1" – включение внутреннего DHCP сервера ONT для оборудования локальной сети. Значение "1" – DHCP сервер включен, значение "0" – отключен.

"InternetGatewayDevice.LANDevice.1.LANHostConfigManagement.DHCPLeaseTime" "3600" - задание времени аренды IP-адресов, выданных DHCP сервером ONT.

"InternetGatewayDevice.LANDevice.1.LANHostConfigManagement.MaxAddress" "192.168.1.100" - задание верхней границы диапазона IP-адресов, которые выдает DHCP сервер ONT.

"InternetGatewayDevice.LANDevice.1.LANHostConfigManagement.MinAddress" "192.168.1.20" - задание нижней границы диапазона IP-адресов, которые выдает DHCP сервер ONT.

"InternetGatewayDevice.LANDevice.1.LANHostConfigManagement.SubnetMask" "255.255.255.0" – данным параметром задается маска подсети, в которой будет раздавать адреса DHCP сервер. В данном случае настраивается подсеть с маской /24.

После привязки LAN IP интерфейса получаем следующую логическую структуру ONT:

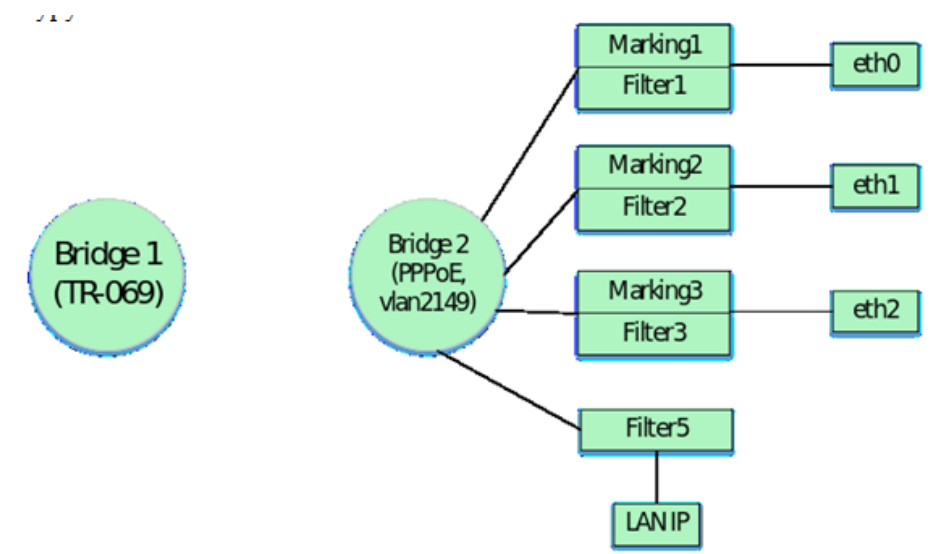

Следующими acs параметрами осуществляется привязка к Bridge 2 wi-fi интерфейса WI0 для входящего и исходящего трафика.

Для привязки данного интерфейса к Bridge должны быть использованы Marking 5 и Filter 6. WIO в интерпретации acs имеет значение FilterInterface 7.

```
"InternetGatewayDevice.Layer2Bridging.Marking.5.EthernetPriorityMark" "0"
"InternetGatewayDevice.Layer2Bridging.Marking.5.MarkingBridgeReference" "1"
"InternetGatewayDevice.Layer2Bridging.Marking.5.MarkingInterface" "7"
"InternetGatewayDevice.Layer2Bridging.Filter.6.FilterEnable" "1"
"InternetGatewayDevice.Layer2Bridging.Filter.6.FilterInterface" "7"
```

После привязки к Bridge 2 основного интерфейса WIO необходимо также выполнить привязку к бриджу интерфейсов гостевых Wi-Fi. Выполним это добавив в профиль следующие параметры:

```
"InternetGatewayDevice.Layer2Bridging.Filter.7.FilterEnable" "1"
"InternetGatewayDevice.Layer2Bridging.Filter.7.FilterInterface" "8"
"InternetGatewayDevice.Layer2Bridging.Filter.7.FilterBridgeReference" "1"
"InternetGatewayDevice.Layer2Bridging.Marking.6.MarkingEnable" "1"
"InternetGatewayDevice.Layer2Bridging.Marking.6.MarkingInterface" "8"
"InternetGatewayDevice.Layer2Bridging.Marking.6.MarkingBridgeReference" "1"
"InternetGatewayDevice.Layer2Bridging.Filter.8.FilterEnable" "1"
"InternetGatewayDevice.Layer2Bridging.Filter.8.FilterInterface" "9"
"InternetGatewayDevice.Layer2Bridging.Filter.8.FilterBridgeReference" "1"
"InternetGatewayDevice.Layer2Bridging.Marking.7.MarkingEnable" "1"
"InternetGatewayDevice.Layer2Bridging.Marking.7.MarkingInterface" "9"
"InternetGatewayDevice.Layer2Bridging.Marking.7.MarkingBridgeReference" "1"
"InternetGatewayDevice.Layer2Bridging.Filter.9.FilterEnable" "1"
"InternetGatewayDevice.Layer2Bridging.Filter.9.FilterInterface" "10"
"InternetGatewayDevice.Layer2Bridging.Filter.9.FilterBridgeReference" "1"
"InternetGatewayDevice.Layer2Bridging.Marking.8.MarkingEnable" "1"
"InternetGatewayDevice.Layer2Bridging.Marking.8.MarkingInterface" "10"
"InternetGatewayDevice.Layer2Bridging.Marking.8.MarkingBridgeReference" "1"
```

После привязки интерфейсов WI0, WI0.1, WI0.2, WI0.3 логическая структура ONT будет иметь вид:

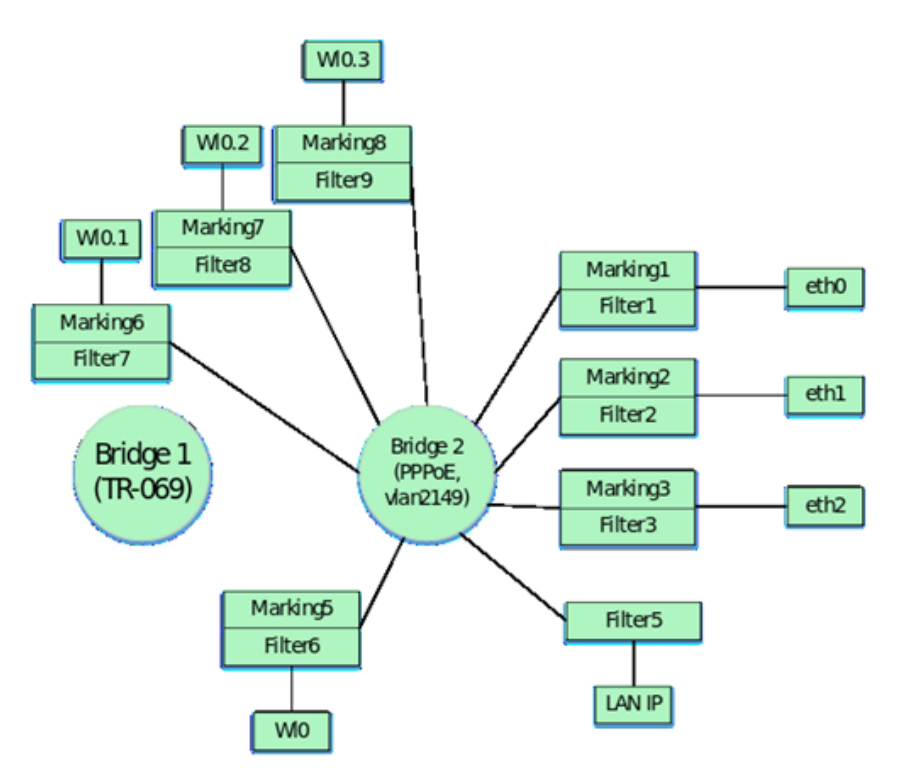

Далее нужно привязать WAN - интерфейс к Bridge2. WAN интерфейс в интерпретации acs имеет значение FilterInterface 5 (для NTU-RG-5421G-Wac и NTU-52V/VC см таблицу 1.2 и 1.3 соответственно). Номера Marking и Filter для привязки WAN к Bridge должны быть выбраны на основе по порядку после предыдущих номеров Marking и Filter в профиле.

На данном этапе последними номерами для Filter и Marking были 9 и 8 соответственно. Поэтому продолжаем нумерацию для Marking номер 9. Помимо привязки к бриджу WAN интерфейса, необходимо так же выполнить привязку виртуального интерфейса PPP к этому бриджу(параметры будут приведены ниже). Привязка PPP интерфейса выполняется только с помощью filter. По правилам сначала необходимо выполнить привязку filter для PPP интерфейса, а затем для WAN интерфейса. Поэтому для привязки PPP интерфейса будем использовать Filter номер 10, а для WAN интерфейса Filter номер 11.

```
"InternetGatewayDevice.Layer2Bridging.Filter.11.FilterEnable" "1"
"InternetGatewayDevice.Layer2Bridging.Filter.11.FilterInterface" "5"
"InternetGatewayDevice.Layer2Bridging.Marking.9.MarkingEnable" "1"
"InternetGatewayDevice.Layer2Bridging.Marking.9.MarkingInterface" "5"
"InternetGatewayDevice.Layer2Bridging.Marking.9.MarkingBridgeReference" "1"
"InternetGatewayDevice.Layer2Bridging.Marking.9.VLANIDMark" "2149"
"InternetGatewayDevice.Layer2Bridging.Marking.9.VLANIDUntag" "0"
```

InternetGatewayDevice.Layer2Bridging.Marking.9.VLANIDMark – обратите внимание на данный параметр. При привязке WAN к Bridge в Marking значение параметра VLANIDMark обязательно должно соответствовать номеру vlan того Bridge, к которому привязывается WAN. В нашем случае для Bridge 2 используется vlan 2149, поэтому значение VLANIDMark "2149".

Теперь необходимо привязать к Bridge 2 интерфейс PPP, для возможности поднятия PPPoE сессии между ONT и оборудованием провайдера в vlan 2149.

Здесь тоже есть особенность: как говорилось выше для привязки сервисных интерфейсов не по умолчанию (исключение интерфейс LAN) к бриджам, нужно использовать только фильтры.

Значения FilterInterface для интерфейсов не по умолчанию должны быть последовательными и начинаться, после наибольшего значения FilterInterface в конфигурации по умолчанию. Но значение 11 для NTU-RG-5402G-W зарезервировано в конфигурации по умолчанию для использования TR

интерфейса. Поэтому для сервисов услуг значение FilterInterface начинается с номера последнего значения по умолчанию FilterInterface + 1. В нашем случае наибольшее значение FilterInterface в конфигурации по умолчанию - 10 (WI0.3 – интерфейс). Следовательно, FilterInterface для первого интерфейса не по умолчанию будет равен 12.

Следующими строчками PPP привязывается к Bridge 2.

```
"InternetGatewayDevice.Layer2Bridging.Filter.10.FilterEnable" "1"
"InternetGatewayDevice.Layer2Bridging.Filter.10.FilterInterface" "12"
"InternetGatewayDevice.Layer2Bridging.Filter.10.FilterBridgeReference" "1"
```

Следующими параметрами задаются настройки для РРР – интерфейса.

"InternetGatewayDevice.WANDevice.1.WANConnectionDevice.1.WANPPPConnection. 1.ConnectionType" "IP\_Routed" – данным параметром задается тип интерфейса. Значение "IP\_Routed" указывает на роутерный интерфейс.

"InternetGatewayDevice.WANDevice.1.WANConnectionDevice.1.WANPPPConnection.1.Enable" "1" - данный параметр включает WANPPP - интерфейс. Значение "1" - включение, "0" - отключение

"InternetGatewayDevice.WANDevice.1.WANConnectionDevice.1.WANPPPConnection.1.NATEnabled" "1" – включение NAT на PPP-интерфейсе для трансляции адресов из локальной сети. "1" – NAT включен, "0" – NAT отключен.

"InternetGatewayDevice.WANDevice.1.WANConnectionDevice.1.WANPPPConnection.1.Password" "tester" – данный параметр указывает логин для авторизации при поднятии PPPoE сессии.

"InternetGatewayDevice.WANDevice.1.WANConnectionDevice.1.WANPPPConnection.1.Username" "tester" — данный параметр указывает пароль для авторизации при поднятии PPPoE сессии.

"InternetGatewayDevice.WANDevice.1.WANConnectionDevice.1.WANPPPConnection. 1.X\_ELTEX\_RU\_FirewallEnabled" "1" – включение Firewall на PPP интерфейсе. Значение "1" – Firewall включен, "0" – отключен.

"InternetGatewayDevice.WANDevice.1.WANConnectionDevice.1.WANPPPConnection. 1.X\_RTK\_ServiceType" "1" - с помощью данного параметра указывается тип сервиса для данного интерфейса. Для сервиса интернет необходимо настроить - 1(для сервиса телефонии настраивается 4, если на одном интерфейсе будут услуги интернет и телефония, то необходимо указать цифру 5).

"InternetGatewayDevice.WANDevice.1.WANConnectionDevice.1.WANPPPConnection.1.Name" "PPPoE" – данный параметр указывает имя "PPPoE" для PPP – интерфейса. Значение имени может быть любым

После применения всех вышеперечисленных параметров, получаем такую логическую конфигурацию ONT:

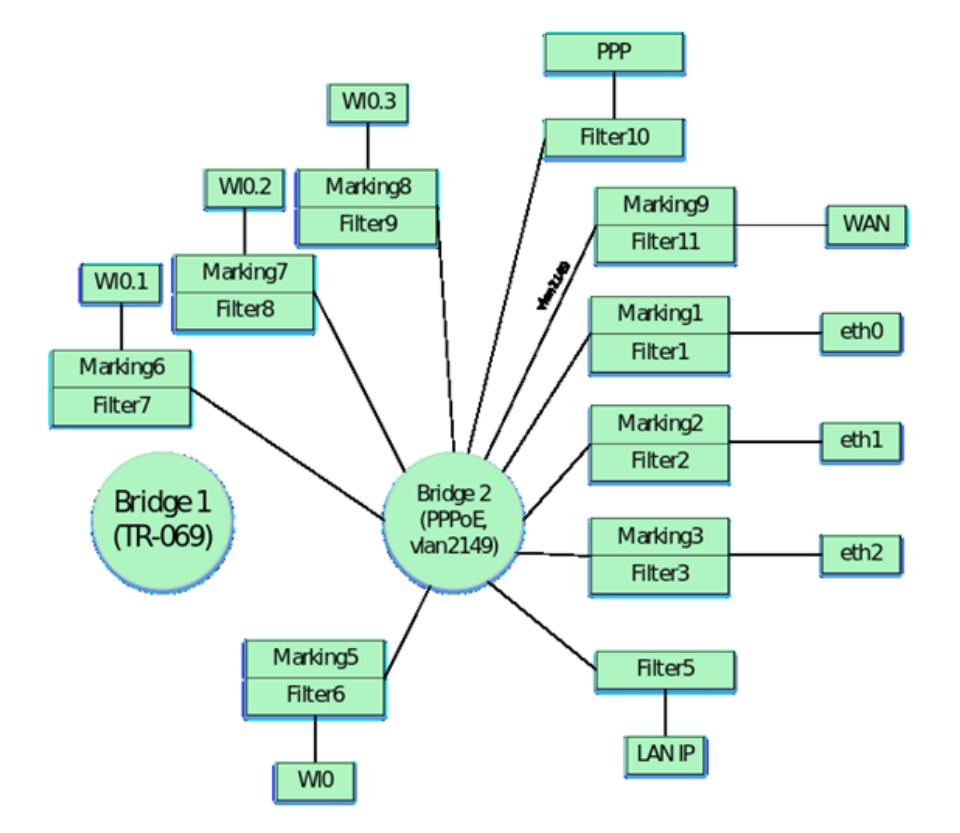

Примечание: цифры над интерфейсами указывают на значение FilterInterface для каждого интерфейса. Далее создаем Bridge 3 для услуги VoIP в vlan 3149.

"InternetGatewayDevice.Layer2Bridging.Bridge.3.BridgeEnable" "1" "InternetGatewayDevice.Layer2Bridging.Bridge.3.BridgeName" "VoIP" "InternetGatewayDevice.Layer2Bridging.Bridge.3.VLANID" "3149"

И привязываем WAN-интерфейс к этому Bridge 3. Также помимо привязки WAN интерфейса к бриджу необходимо выполнить привязку виртуального veip интерфейса для сервиса VoIP. Привязка veip интерфейса выполняется по тем же правилам, что и привязка виртуального интерфейса PPP, которая была рассмотрена ранее. Таким образом на основе вышесказанного в профиль для привязки WAN и veip интерфейсов к Bridge 3 необходимо будет добавить следующие параметры:

```
"InternetGatewayDevice.Layer2Bridging.Filter.13.FilterEnable" "1"
"InternetGatewayDevice.Layer2Bridging.Filter.13.FilterInterface" "5"
"InternetGatewayDevice.Layer2Bridging.Filter.12.FilterEnable" "1"
"InternetGatewayDevice.Layer2Bridging.Filter.12.FilterInterface" "13"
"InternetGatewayDevice.Layer2Bridging.Filter.12.FilterBridgeReference" "2"
"InternetGatewayDevice.Layer2Bridging.Marking.10.MarkingEnable" "1"
"InternetGatewayDevice.Layer2Bridging.Marking.10.MarkingInterface" "5"
"InternetGatewayDevice.Layer2Bridging.Marking.10.MarkingBridgeReference" "2"
"InternetGatewayDevice.Layer2Bridging.Marking.10.MarkingBridgeReference" "2"
"InternetGatewayDevice.Layer2Bridging.Marking.10.VLANIDMark" "3149"
"InternetGatewayDevice.Layer2Bridging.Marking.10.VLANIDUntag" "0"
```

Далее необходимо настроить WAN интерфейс для услуги VoIP. Настройку интерфейса делаем с помощью следующих параметров:

"InternetGatewayDevice.WANDevice.1.WANConnectionDevice.1.WANIPConnection.2.Enable" "1" – данный параметр включает/отключает WAN veip – интерфейс. Значение "1" – включение, "0" – отключение

"InternetGatewayDevice.WANDevice.1.WANConnectionDevice.1.WANIPConnection.2.ConnectionType" "IP\_Routed" – данным параметром задается тип интерфейса. Значение "IP\_Routed" указывает на роутерный интерфейс.

"InternetGatewayDevice.WANDevice.1.WANConnectionDevice.1.WANIPConnection.2.AddressingType" "DHCP" – данным параметром активируется получение адреса на WAN –интерфейс для VoIP по DHCP.

"InternetGatewayDevice.WANDevice.1.WANConnectionDevice.1.WANIPConnection.2.NATEnabled" "0" - включение NAT на veip-интерфейсе для трансляции адресов из локальной сети. "1" - NAT включен, "0" - NAT отключен.

"InternetGatewayDevice.WANDevice.1.WANConnectionDevice.1.WANIPConnection. 2.X\_RTK\_ServiceType" "4" - с помощью данного параметра указывается типа сервиса на интерфейсе(все варианты значений данного параметра были приведены выше при настройке PPP)

"InternetGatewayDevice.WANDevice.1.WANConnectionDevice.1.WANIPConnection.2.Name" "VoIP" - данный параметр указывает имя "VoIP" для veip-интерфейса. Имя может быть настроено любым.

Обратите внимание, что для WAN интерфейса значение WANIPConnection используется номер 2. Первый интерфейс выделяется для использования TR-069. Поэтому в профиль перед описание WAN интерфейса телефонии необходимо добавить параметр, который будет включать первый WAN интерфейс для TR-069:

"InternetGatewayDevice.WANDevice.1.WANConnectionDevice.1.WANIPConnection.1.Enable" "1"

После применения вышеперечисленный параметров получаем следующую логическую структуру ONT:

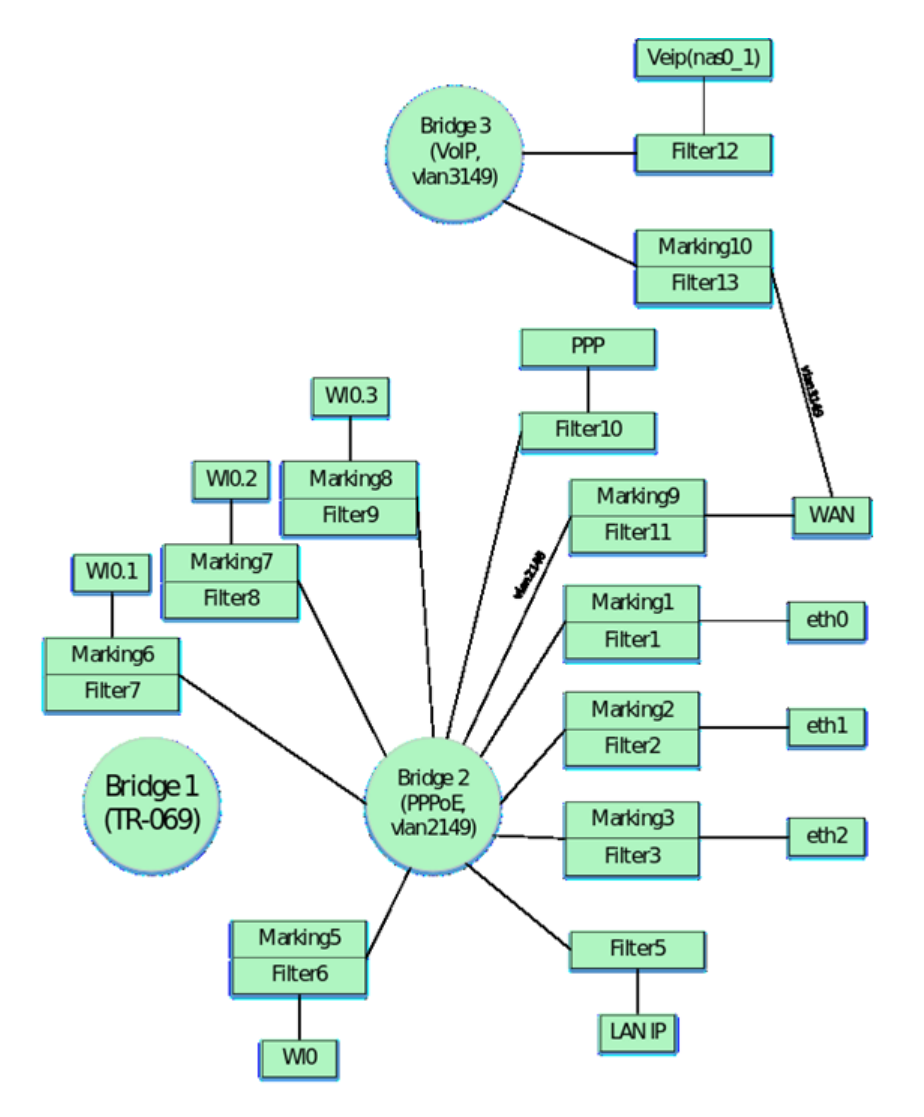

С помощью ACS можно настроить параметры для VoIP-клиента ONT. Основные параметры и их описание приведены ниже:

"InternetGatewayDevice.Services.VoiceService.1.VoiceProfile.1.SIP.UserAgentDomain" "192.168.101.2" – задание данного параметра обязательно, без него VoIP клиент не работает значение данного параметра должно быть таким же, что и ProxyServer или RegistarServer.

"InternetGatewayDevice.Services.VoiceService.1.VoiceProfile.1.SIP.ProxyServer" "192.168.101.2" – данный параметр задает сервера регистрации. В качестве значения может использоваться либо IP-адрес, либо доменное имя (к примеру ngn-sip.sinor.ru).

"InternetGatewayDevice.Services.VoiceService.1.VoiceProfile.1.SIP.UserAgentPort" "5060" – данным параметром задается порт, в котором работает VoIP –клиент ONT, значение 5060 стандартное

"InternetGatewayDevice.Services.VoiceService.1.VoiceProfile.1.SIP.RegistrarServer" "192.168.101.2" – параметр задания сервера регистрации. В качестве значения может использоваться либо IP-адрес, либо доменное имя (к примеру ngn-sip.sinor.ru).

"InternetGatewayDevice.Services.VoiceService.1.VoiceProfile.1.SIP.RegistrarServerPort" "5060" — указание порта, в котором работает SIP сервер, значение 5060 стандартное

"InternetGatewayDevice.Services.VoiceService.1.VoiceProfile.1.SIP.OutboundProxy" "192.168.101.2" – данным параметром задается адрес OutboundProxy. В качестве значения может использоваться либо IP-адрес, либо доменное имя (к примеру ngn-sip.sinor.ru).

"InternetGatewayDevice.Services.VoiceService.1.VoiceProfile.1.SIP.OutboundProxyPort" "5060" — данным параметром указывается порт для Outbound Proxy, 5060 — стандартное значение "InternetGatewayDevice.Services.VoiceService.1.VoiceProfile.1.SIP.RegisterExpires" "600" – данным параметром задается время, в течение которого истекает регистрация SIP – клиента на сервере.

"InternetGatewayDevice.Services.VoiceService.1.VoiceProfile.1.SIP.RegistrationPeriod" "600" – ася параметр, задающий период времени, через который VoIP – клиент будет отправлять запрос на перерегистрацию.

"InternetGatewayDevice.Services.VoiceService.1.VoiceProfile.1.DigitMap" "x.T" - Параметр для настройки плана нумерации.

"InternetGatewayDevice.Services.VoiceService.1.VoiceProfile.1.DigitMapEnable" "1" – параметр для включения/отключения плана нумерации (1 - включено, 0 - отключено).

"InternetGatewayDevice.Services.VoiceService.1.VoiceProfile.1.Line.1.Enable" "Enabled" – включение первой телефонной линии

"InternetGatewayDevice.Services.VoiceService.1.VoiceProfile.1.Line.1.SIP.AuthUserName" "420012" — асs параметр для указания имени sip-клиента

"InternetGatewayDevice.Services.VoiceService.1.VoiceProfile.1.Line.1.SIP.AuthPassword" "420012" — асs параметр для указания пароля sip-клиента

"InternetGatewayDevice.Services.VoiceService.1.VoiceProfile.1.Line.1.DirectoryNumber" "420012" — данным параметром указывается телефонный номер sip-клиента

"InternetGatewayDevice.Services.VoiceService.1.VoiceProfile.1.Line. 1.CallingFeatures.CallerIDName" "420012" – данным параметром задается CallerID клиента.

"InternetGatewayDevice.Services.VoiceService.1.VoiceProfile.1.Line.1.SIP.URI" "420012" - SIP URI sip клиента. Стандартно должен быть таким же, что и DirectoryNumber.

Для настройки второй линии используются аналогичные параметры. Примеры параметров без описания их значений приведены ниже:

```
"InternetGatewayDevice.Services.VoiceService.1.VoiceProfile.2.SIP.UserAgentDomain"
"192.168.101.2"
"InternetGatewayDevice.Services.VoiceService.1.VoiceProfile.2.SIP.ProxyServer" "192.168.101.2"
"InternetGatewayDevice.Services.VoiceService.1.VoiceProfile.2.SIP.UserAgentPort" "5060"
"InternetGatewayDevice.Services.VoiceService.1.VoiceProfile.2.SIP.RegistrarServer"
"192.168.101.2"
"InternetGatewayDevice.Services.VoiceService.1.VoiceProfile.2.SIP.RegistrarServerPort" "5060"
"InternetGatewayDevice.Services.VoiceService.1.VoiceProfile.2.SIP.OutboundProxy"
"192.168.101.2"
"InternetGatewayDevice.Services.VoiceService.1.VoiceProfile.2.SIP.OutboundProxyPort" "5060"
"InternetGatewayDevice.Services.VoiceService.1.VoiceProfile.2.SIP.RegisterExpires" "600"
"InternetGatewayDevice.Services.VoiceService.1.VoiceProfile.2.SIP.RegistrationPeriod" "600"
"InternetGatewayDevice.Services.VoiceService.1.VoiceProfile.2.DigitMap" "x.T"
"InternetGatewayDevice.Services.VoiceService.1.VoiceProfile.2.DigitMapEnable" "1"
"InternetGatewayDevice.Services.VoiceService.1.VoiceProfile.2.Line.1.Enable" "Enabled"
"InternetGatewayDevice.Services.VoiceService.1.VoiceProfile.2.Line.1.SIP.AuthUserName" "420011"
"InternetGatewayDevice.Services.VoiceService.1.VoiceProfile.2.Line.1.SIP.AuthPassword" "420011"
"InternetGatewayDevice.Services.VoiceService.1.VoiceProfile.2.Line.1.DirectoryNumber" "420011"
"InternetGatewayDevice.Services.VoiceService.1.VoiceProfile.2.Line.
1.CallingFeatures.CallerIDName" "420011"
"InternetGatewayDevice.Services.VoiceService.1.VoiceProfile.2.Line.1.SIP.URI" "420011"
```

Далее формируем Bridge 4 в vlan 30, в котором будет работать IGMP Proxy и привязываем к нему WANинтерфейс.

```
"InternetGatewayDevice.Layer2Bridging.Bridge.4.BridgeEnable" "1"
"InternetGatewayDevice.Layer2Bridging.Bridge.4.BridgeName" "proxy"
"InternetGatewayDevice.Layer2Bridging.Bridge.4.VLANID" "30"
"InternetGatewayDevice.Layer2Bridging.Filter.15.FilterEnable" "1"
"InternetGatewayDevice.Layer2Bridging.Filter.15.FilterInterface" "5"
"InternetGatewayDevice.Layer2Bridging.Filter.15.FilterBridgeReference" "3"
"InternetGatewayDevice.Layer2Bridging.Marking.11.MarkingEnable" "1"
"InternetGatewayDevice.Layer2Bridging.Marking.11.MarkingInterface" "5"
"InternetGatewayDevice.Layer2Bridging.Marking.11.MarkingBridgeReference" "3"
"InternetGatewayDevice.Layer2Bridging.Marking.11.VLANIDMark" "30"
"InternetGatewayDevice.Layer2Bridging.Marking.11.VLANIDUntag" "0"
```

Создаем виртуальный veip-интерфейс для IGMP-Proxy и привязываем его к Bridge 4, учитывая, что интерфейсы не по умолчанию привязываются только фильтрами.

"InternetGatewayDevice.Layer2Bridging.Filter.14.FilterEnable" "1" "InternetGatewayDevice.Layer2Bridging.Filter.14.FilterInterface" "14" "InternetGatewayDevice.Layer2Bridging.Filter.14.FilterBridgeReference" "3"

Значение FilterInterface для IGMP Proxy равно 14, так как у предыдущего VoIP – интерфейса было значение 13.

Настраиваем интерфейс IGMP Proxy следующими ACS параметрами:

"InternetGatewayDevice.WANDevice.1.WANConnectionDevice.1.WANIPConnection.3.Enable" "1" - включение WANIP интерфейса

"InternetGatewayDevice.WANDevice.1.WANConnectionDevice.1.WANIPConnection.3.ConnectionType" "IP\_Routed" - данным параметром задается роутерный тип интерфейса

"InternetGatewayDevice.WANDevice.1.WANConnectionDevice.1.WANIPConnection.3.AddressingType" "Static" – данный параметр указывает, что адрес для IGMP Proxy задается статически. Значение "Static"

"InternetGatewayDevice.WANDevice.1.WANConnectionDevice.1.WANIPConnection. 3.ExternalIPAddress" "192.168.25.21" – данным параметром задается статический IP адрес на интерфейсе для IGMP – Proxy

"InternetGatewayDevice.WANDevice.1.WANConnectionDevice.1.WANIPConnection.3.SubnetMask" "255.255.255.0" - задается маска подсети для IGMP Proxy

"InternetGatewayDevice.WANDevice.1.WANConnectionDevice.1.WANIPConnection.3.DefaultGateway" "192.168.25.1" – параметр указывает шлюз по умолчанию

"InternetGatewayDevice.WANDevice.1.WANConnectionDevice.1.WANIPConnection.3.NATEnabled" "0" - включение NAT на veip-интерфейсе для трансляции адресов из локальной сети. "1" - NAT включен, "0" - NAT отключен.

"InternetGatewayDevice.WANDevice.1.WANConnectionDevice.1.WANIPConnection. 3.X\_RTK\_ServiceType" "0" - данный параметр указывает тип сервиса на интерфейсе.

"InternetGatewayDevice.WANDevice.1.WANConnectionDevice.1.WANIPConnection. 3.X\_RTK\_IGMPProxy" "1" – данным параметром включается/отключается функция IGMP-proxy для перехвата и пересылки сообщений IGMP.

Статический адрес для IGMP 192.168.25.21 задан в качестве примера. При написании профиля можно заменить этот адрес на любой другой.

После добавления Bridge 4 и IGMP Proxy конфигурация ONT будет выглядеть следующим образом.

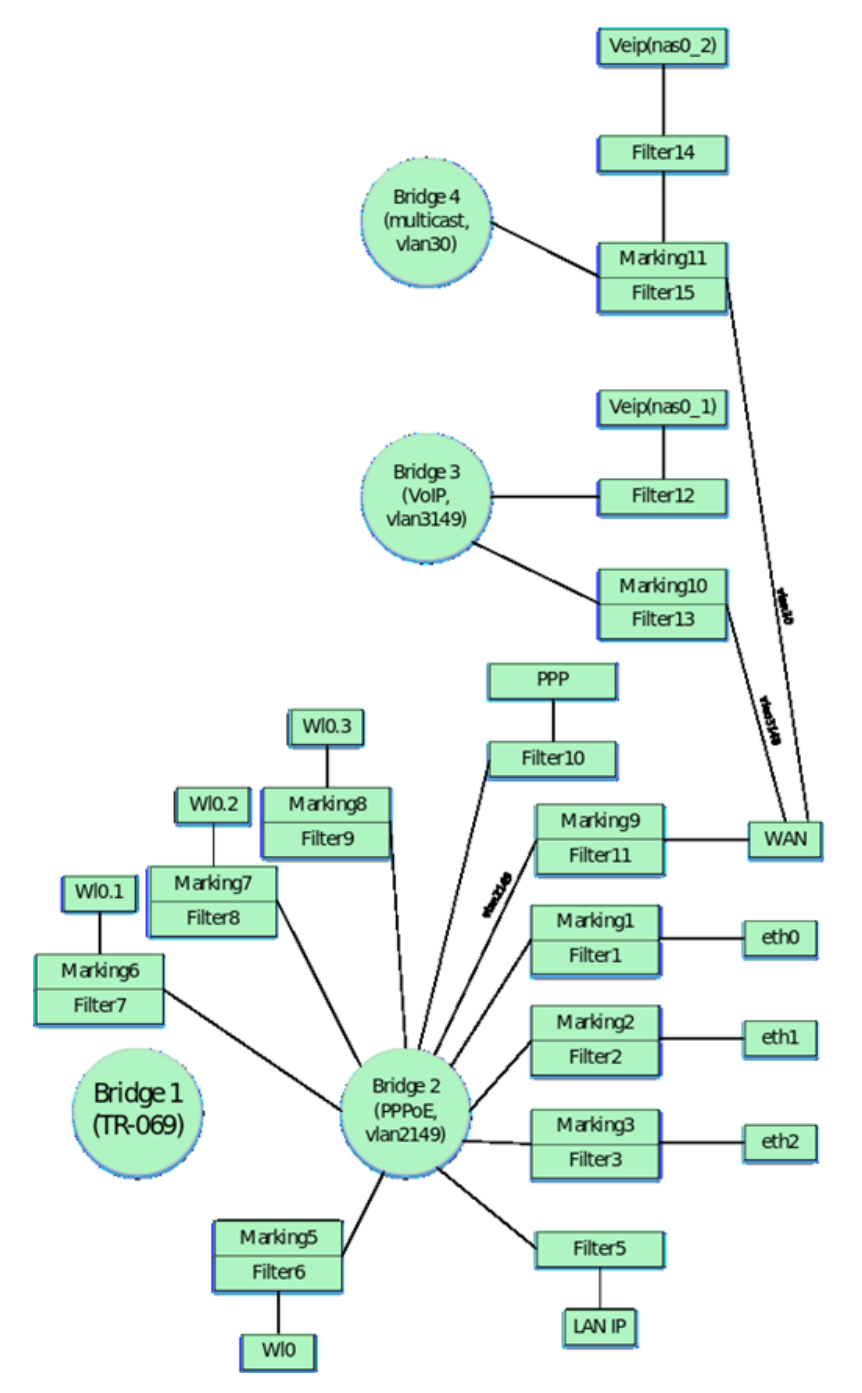

Далее сформируем Bridge 5 для сервиса STB, который будет работать во vlan 2349:

"InternetGatewayDevice.Layer2Bridging.Bridge.5.BridgeEnable" "1" "InternetGatewayDevice.Layer2Bridging.Bridge.5.BridgeName" "STB" "InternetGatewayDevice.Layer2Bridging.Bridge.5.VLANID" "2349"

По заданию ONT необходимо настроить так, чтобы IP-TV медиаплеер получал адреса с LAN порт 4 во vlan 2349. Ранее в профиле мы ассоциировали первые 3 ethernet интерфейса ONT с Bridge 1. Теперь необходимо аналогично привязать интерфейс eth.3 к Bridge 5. Для привязки интерфейса eth3 используем нумерацию для Marking, Filter и FilterInterface по умолчанию:

```
"InternetGatewayDevice.Layer2Bridging.Filter.4.FilterEnable" "1"
"InternetGatewayDevice.Layer2Bridging.Filter.4.FilterInterface" "4"
"InternetGatewayDevice.Layer2Bridging.Filter.4.FilterBridgeReference" "4"
```

```
"InternetGatewayDevice.Layer2Bridging.Marking.4.MarkingEnable" "1"
"InternetGatewayDevice.Layer2Bridging.Marking.4.MarkingInterface" "4"
"InternetGatewayDevice.Layer2Bridging.Marking.4.MarkingBridgeReference" "4"
```

Привязываем WAN-интерфейс к Bridge 5

```
"InternetGatewayDevice.Layer2Bridging.Marking.12.MarkingEnable" "1"
"InternetGatewayDevice.Layer2Bridging.Marking.12.MarkingInterface" "5"
"InternetGatewayDevice.Layer2Bridging.Marking.12.VLANIDMark" "2349"
"InternetGatewayDevice.Layer2Bridging.Marking.12.VLANIDUntag" "0"
"InternetGatewayDevice.Layer2Bridging.Filter.16.FilterEnable" "1"
"InternetGatewayDevice.Layer2Bridging.Filter.16.FilterInterface" "5"
```

```
"InternetGatewayDevice.Layer2Bridging.Filter.16.FilterBridgeReference" "4"
```

Так как трафик через Bridge 5 будет проходить прозрачно, только со снятием метки vlan 2349, то никаких дополнительных ACS параметров, кроме Marking и Filter не требуется. То есть в том случае, если необходимо предоставить абоненту какой-то сервис бриджем, то достаточно сделать привязку необходимого порта к бриджу и привязку WAN – интерфейса к данному бриджу. Обратите внимание, что если интерфейс настраивается как бридж, то настройка WAN интерфейса не делается. Таким образом в профиле отсутствует настройка WANIPConnection для этого интерфейса.

И наконец, на ONT, полностью настроенном по данному профилю, будет следующая логическая архитектура:

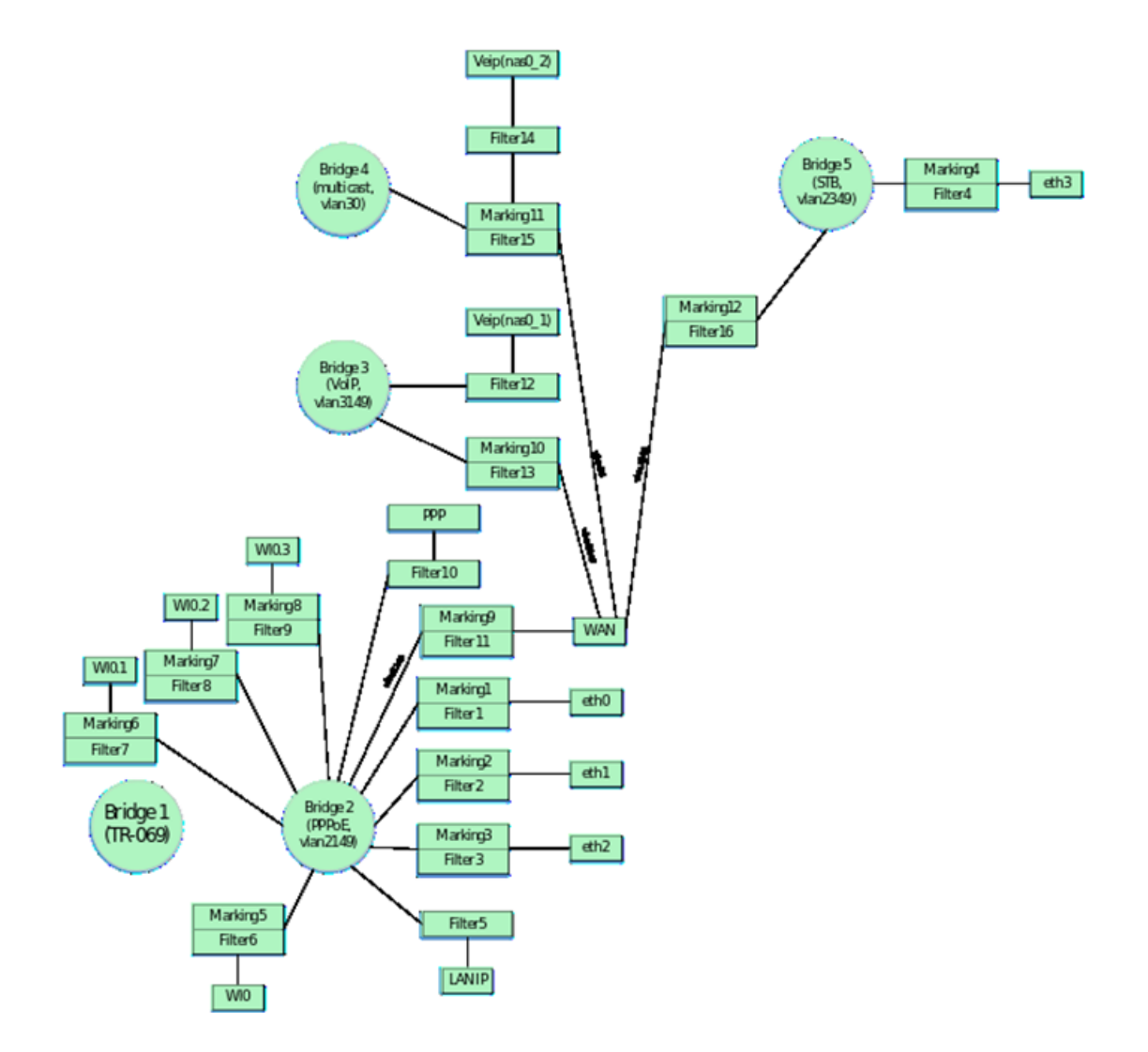

# 4 Основные параметры для настройки ONT через ACS

Теперь приведем основные параметры для ACS, которые наиболее часто используются в эксплуатации при настройке ONT.

### 4.1 Смена пароля на ОNT

Параметр для смены пароля от пользователя admin:

"InternetGatewayDevice.LANConfigSecurity.ConfigPassword" "new\_password\_admin"

Параметр для смены пароля от пользователя user:

#### 4.2 Параметры для настройки Wi-Fi

#### Включение/выключение сети:

Смена названия сети:

Для 2.4 ГГц: "InternetGatewayDevice.LANDevice.1.WLANConfiguration.1.SSID" "new\_ssid" Для 5 ГГц: "InternetGatewayDevice.LANDevice.1.WLANConfiguration.5.SSID" "new\_ssid"

Смена пароля:

Для 2.4 ГГц: "InternetGatewayDevice.LANDevice.1.WLANConfiguration.#1.KeyPassphrase" "new\_password"

Для 5ГГц: "InternetGatewayDevice.LANDevice.1.WLANConfiguration.#5.KeyPassphrase" "new\_password"

#### 4.3 Настройка удаленного доступа до ONT

Список правил удаленного доступа должен начинаться с правил по умолчанию для br0. После настройки правил по умолчанию для br0 настраиваются правила для доступа до интерфейса nas0\_0, после этого для всех остальных интерфейсов. При добавлении правил необходимо соблюдать их нумерацию.

Пример настройки правил удаленного доступа до ONT до локального интерфейса br0 по протоколам ICMP и HTTP и до интерфейса nas0\_0 по TELNET:

"InternetGatewayDevice.UserInterface.RemoteAccess.1.Enable" "1" — ВКЛЮЧЕНИЕ ПРАВИЛА ДЛЯ добавления;

"InternetGatewayDevice.UserInterface.RemoteAccess.1.Interface" "br0" — указывается интерфейс на который необходим доступ;

"InternetGatewayDevice.UserInterface.RemoteAccess.1.IP" "0.0.0.0" - настраивается IP-адрес источника;

"InternetGatewayDevice.UserInterface.RemoteAccess.1.Mask" "0.0.0.0" — указывает маску подсети;

"InternetGatewayDevice.UserInterface.RemoteAccess.1.Protocol" "ICMP" – данный параметр указывает тип протокола(можно настроить помимо ICMP протоколы TELNET и HTTP).

```
"InternetGatewayDevice.UserInterface.RemoteAccess.2.Enable" "1"
"InternetGatewayDevice.UserInterface.RemoteAccess.2.Interface" "br0"
"InternetGatewayDevice.UserInterface.RemoteAccess.2.IP" "0.0.0.0"
"InternetGatewayDevice.UserInterface.RemoteAccess.2.Mask" "0.0.0.0"
```

"InternetGatewayDevice.UserInterface.RemoteAccess.2.Port" "80" – данный параметр указывает номер порта назначения(для доступа к WEB указывается порт 80, для доступа по telnet порт 23. Если используется протокол ICMP, то номер порта не настраивается)

"InternetGatewayDevice.UserInterface.RemoteAccess.2.Protocol" "HTTP"

```
"InternetGatewayDevice.UserInterface.RemoteAccess.3.Enable" "1"
```

```
"InternetGatewayDevice.UserInterface.RemoteAccess.3.Interface" "nas0_0"
```

```
"InternetGatewayDevice.UserInterface.RemoteAccess.3.IP" "0.0.0.0"
```

```
"InternetGatewayDevice.UserInterface.RemoteAccess.3.Mask" "0.0.0.0"
```

"InternetGatewayDevice.UserInterface.RemoteAccess.3.Port" "23"

"InternetGatewayDevice.UserInterface.RemoteAccess.3.Protocol" "TELNET"

#### 4.4 Настройка проброса портов

```
"InternetGatewayDevice.WANDevice.1.WANConnectionDevice.1.WANIPConnection.2.PortMapping.
1.ExternalPort" "100" - начальный внешний порт
"InternetGatewayDevice.WANDevice.1.WANConnectionDevice.1.WANIPConnection.2.PortMapping.
1.InternalClient" "192.168.1.100" – локальный IP-адрес на который производится проброс порта
"InternetGatewayDevice.WANDevice.1.WANConnectionDevice.1.WANIPConnection.2.PortMapping.
1.InternalPort" "100" - начальный внутренний порт
"InternetGatewayDevice.WANDevice.1.WANConnectionDevice.1.WANIPConnection.2.PortMapping.
1.PortMappingDescription" "100" - название правила
"InternetGatewayDevice.WANDevice.1.WANConnectionDevice.1.WANIPConnection.2.PortMapping.
1.PortMappingEnabled" "1" - разрешение проброса порта
"InternetGatewayDevice.WANDevice.1.WANConnectionDevice.1.WANIPConnection.2.PortMapping.
1.PortMappingProtocol" "ТСР" - тип протокола
"InternetGatewayDevice.WANDevice.1.WANConnectionDevice.1.WANIPConnection.2.PortMapping.
1.RemoteHost" "0.0.0.0"
"InternetGatewayDevice.WANDevice.1.WANConnectionDevice.1.WANIPConnection.2.PortMapping.
1.X_ELTEX_RU_ExternalPortEnd" "100" - конечный внешний порт
"InternetGatewayDevice.WANDevice.1.WANConnectionDevice.1.WANIPConnection.2.PortMapping.
1.X_ELTEX_RU_InternalPortEnd" "100" - конечный внутренний порт
```

#### 4.5 Настройка DMZ

"InternetGatewayDevice.X\_ELTEX\_RU\_SecDmzHostCfg.IPAddress" "192.168.1.15"

## 4.6 Настройка NTP

"InternetGatewayDevice.Time.Enable" "1" – параметр для включения синхронизации по SNTP "InternetGatewayDevice.Time.LocalTimeZone" "+06:00" – параметр для настройки временной зоны "InternetGatewayDevice.Time.NTPServer1" "pool.ntp.org" – параметр указывает сервер